## Christianity Explored Malaysia Leader Area Registration Guide

1. Go to <u>www.ceministries.org.my</u> and click on the **Leader's Area** button on the home page

| CHRISTIANITY<br>EXPLORED<br>MALAYSIA       |                                               |                                                                                |                                |        |        |  |  |
|--------------------------------------------|-----------------------------------------------|--------------------------------------------------------------------------------|--------------------------------|--------|--------|--|--|
| About Us                                   | What is CE?                                   | Resources                                                                      | Shop                           | Events | Region |  |  |
| 2. Click on <b>Sign ι</b><br>and enter you | ı <b>p</b> at the Pop-U∣<br>r registration de | p Log in Window<br>etails                                                      |                                |        |        |  |  |
|                                            |                                               | Please<br>New to this<br>Email *<br>Password *<br>Password<br>Ecrypt password? | Log In<br>site? <u>Sign Up</u> |        |        |  |  |
|                                            |                                               | Lo                                                                             | G IN                           |        |        |  |  |

3. Once you have submitted your details you will receive a registration confirmation via email. You can then login and access the Leader's Area via this menu on the home page

| ð        |             | CHRIST    | ,    | 餋 Tim Philips 🗸 |                       |  |
|----------|-------------|-----------|------|-----------------|-----------------------|--|
|          |             |           |      |                 | Christianity Explored |  |
|          |             | EXPLORED  |      |                 |                       |  |
|          |             |           |      |                 | Discipleship Explored |  |
|          |             | ΜΑΙΑΥΣΙΑ  |      |                 |                       |  |
|          |             |           |      |                 |                       |  |
|          | CE Bahasa   |           |      |                 |                       |  |
|          |             |           |      |                 | Soul                  |  |
| About Us | What is CE? | Resources | Shop | Events          | Log Out               |  |